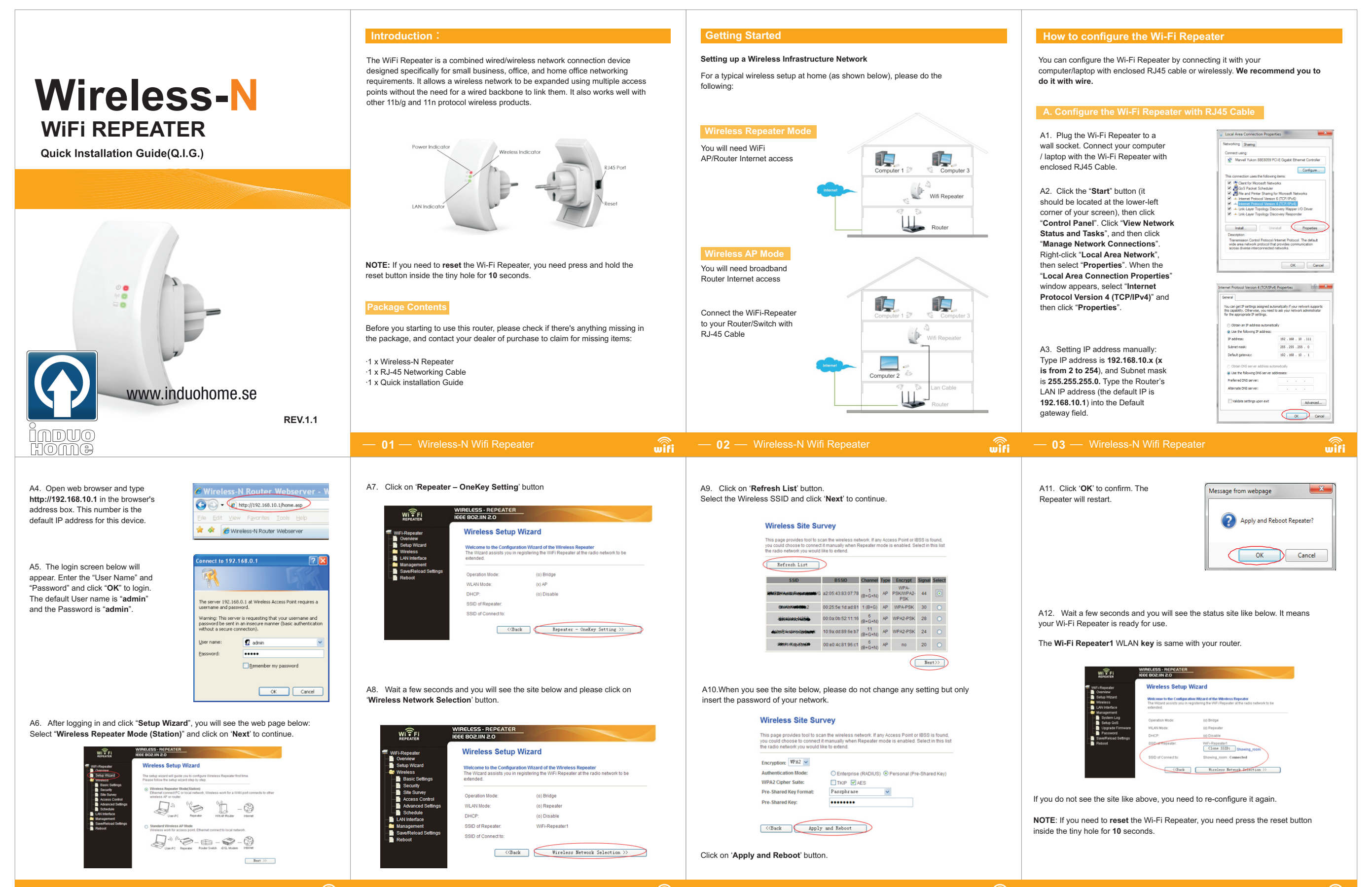

lifi Repeater

wifi

wifi

wifi

## B. Configure the Wi-Fi Repeater wirelessly.

your Wi-Fi Repeater wirelessly

2.Follow process A2 to A5.

1.Plug the Wi-Fi Repeater to a wall socket.

WITFI

1.Plug the Wi-Fi Repeater to a wall Surrently connected to socket. TDC-9864 2.Click on the network icon ( or ) TDC-9B64 Connected ..... on the right bottom of your desktop. You will find the signal from the Wi-Fi Repeater. Click on 'Connect' and wait Information sent ove might be visible to o ver this network for a few seconds. Connect automatically C-6468 3. Follow process A3 to A12 to configure

3.Select "Standard Wireless AP Mode" and click on 'Next' to continue.

Wireless Setup Wizard

Ď

- 3

Next >>

(P)

4.Click on 'AP - OneKey Setting' button

511

at

-41

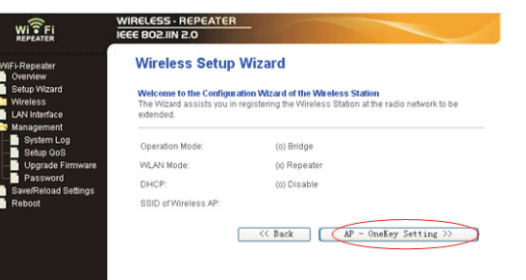

5. Wait a few seconds and you will see the status site like below. It means your Wi-Fi Repeater is ready for use.

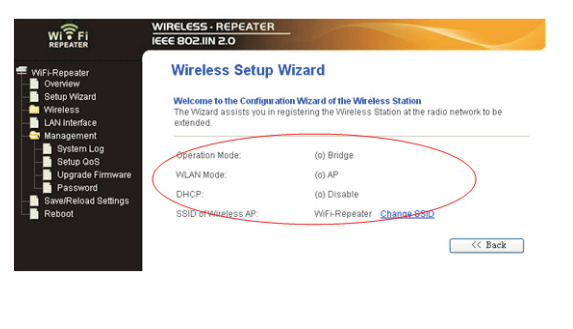

# How to connect your computer/laptop with the

1.Log on to the computer.

2.Open Connect to a Network by right-clicking the network icon ( 📶 or 📜 ) in the notification area.

and then click OK. You'll see a confirmation message when you are connected to the network.

5. To confirm that you added the computer, do the following: Open Network by clicking the Start button (3), and then clicking Control Panel. In the search box, type network, and then, under Network and Sharing Center, click View network computers and devices. You should see icons for the computer you added and for the other computers and devices that are part of the network. Note : If you don't see icons in the Network folder, then network discovery and file sharing might be turned off.

1.Plug the computer into WiFi-Repeater and then turn it on. 2. To confirm that you added the computer, do the following: Open Network by clicking the Start buttor 0 , and then clicking Control Panel. In the search box, type network, and then, under Network and Sharing Center, click View network computers and devices. You should see icons for the computer you added and for the other computers and devices that are part of the network.

http://windows.microsoft.com/en-US/windows7/Add-a-device-or-computer-to-a-network http://windows.microsoft.com/en-US/windows7/Setting-up-a-wireless-network http://windows.microsoft.com/en-US/windows-vista/Setting-up-a-wireless-network

Point can be set simply with only the minimum setting items. WITFI WIRELESS - REPE Wireless Basic Settings gure the parameters for wireless LAN clients which ma you may change wireless encryption settings as well a Moder Repeater 🗸 Network Type: Infrastructure v SSID of Connect to: WiFi-Repeater Startet Enable Universal Repeater Mode (Acting as AP and client simultaneouly) SSID of Extended Interface: WiFi-Repeater1 2.4 GHz (B+G+N) 🗸 Channel Widt Control Sideband Channel Numbe Broadcast SSID: Enabled V

Please click "Wireless -> Basic Settings" located at the web management

interface, the following message will be displayed on your web browser:

communication, such as Network Name (SSID) and Channel. The Access

You could configure the minimum number of Wireless settings for

| Disable Wireless                    | Wireless On/Off                                                        |
|-------------------------------------|------------------------------------------------------------------------|
| Mode                                | Supports AP / Repeater modes.                                          |
| SSID of AP or<br>SSID of Connect to | Main Service Set Identifier. It's the "name" of your wireless network. |
| SSID of Extended                    | Universal Repeater Mode (Acting as AP and client simultaneouly)        |
| Band                                | Supports 11B/11G/11N mixed modes.                                      |

wifi wifi wifi

Please click "Wireless-> Security" located at the web management interface, the following message will be displayed on your web browser:

Setup the wireless security and encryption to prevent from unauthorized access and monitoring. Supports 64/128-bit WEP, WPA, WPA2 encryption methods.

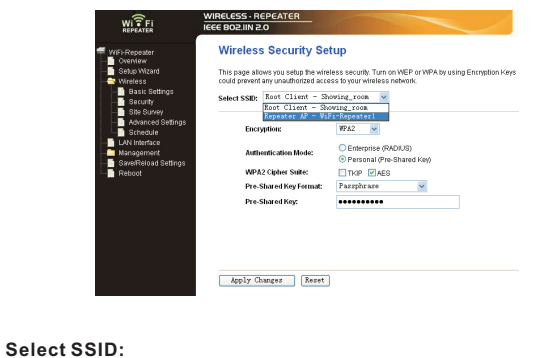

The password of the WiFi Repeater will be the Root - Client - XXXX same as your XXXX router. Select this option to set up the password for Repeater AP - WiFi-Repeater1: vour WiFi repeater

You can backup all Setting of this router to a file, so you can make several copied of router configuration for security reason.

To backup or restore router setting, please follow the following instructions: Please click 'Save/Reload setting' located at the web management interface, then the following message will be displayed on your web browser:

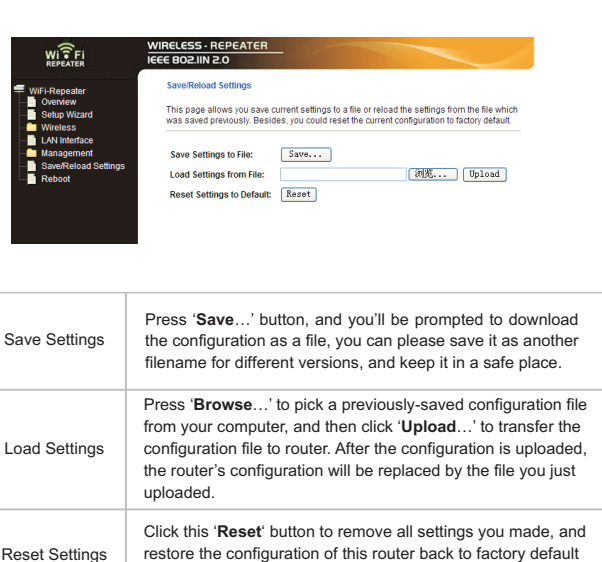

Adding a Wireless computers to the WiFi-Repeater

3. Choose the wireless network from the list that appears, and then click Connect

4. Type the network security key or passphrase if you are asked to do so,

Adding a wired (Ethernet) computer to the WiFi-Repeater

For more information

# wifi

The system software used by this router is called as 'firmware', just like any applications on your computer, when you replace the old application with a new one, your computer will be equipped with new function. You can also use this firmware upgrade function to add new functions to your router, even fix the bugs of this router.

Please click 'Management-> Upgrade Firmware' located at the web management interface, then the following message will be displayed on your web browser:

Click ' $\ensuremath{\textbf{Browse}}\xspace\ldots$  ' button first, you'll be prompted to provide the filename of firmware upgrade file. Please download the latest firmware file from our website, and use it to upgrade your router.

| WITFI                                                                                                   | IEEE 802.IIN 2.0                                                           | -                                                       |                                                                    |       |
|----------------------------------------------------------------------------------------------------|----------------------------------------------------------------------------|---------------------------------------------------------|--------------------------------------------------------------------|-------|
| ViFi-Repeater<br>Overview<br>Setup Wizard<br>Wireless                                                   | Upgrade Firmwa<br>This page allows you upgr<br>not power off the device du | are<br>ade the Access Point f<br>ring the upload becau: | firmware to new version. Please not<br>se if may crash the system. | e, do |
| LAN Interface Management System Log Setup QoS Time Zone Setting Upgrade Firmware Password Setup Qotinge | Firmware Version:<br>Select File:<br>Upload Reset                          | v2.3                                                    | [ 刻気 ]                                                             |       |
| Reboot                                                                                                  |                                                                            |                                                         |                                                                    |       |

After a firmware upgrade file is selected, click 'Upload' button, and the router will start firmware upgrade procedure automatically. The procedure may take several minutes, please be patient.

NOTE: Never interrupt the upgrade procedure by closing the web browser or physically disconnect your computer from router. If the firmware you uploaded is corrupt, the firmware upgrade will fail, and you may have to return this router to the dealer of purchase to ask for help. (Warranty voids if you interrupted the upgrade procedure).

Configuring via Web Browser

Default password of Wireless Router is "admin", and it's displayed on the login prompt when accessed from web browser. There's a security risk if you don't change the default password, since everyone can see it. This is very important when you have wireless function enabled.

To change password, please follow the following instructions: Please click 'Management -> Password' menu on the web management interface, the following message will be displayed on your web browser:

| Fi                                                                                        | WIRELESS-REPEATER<br>IEEE 802.IIN 2.0                                                                                                    |
|-------------------------------------------------------------------------------------------|----------------------------------------------------------------------------------------------------|
| aater<br>w<br>Nizard<br>ss                                                                | Password Setup<br>This page is used to set the account to access the web server of Access Point. Empty user<br>name and password will disable the protection. |
| erface<br>ement<br>tem Log<br>up QoS<br>e Zone Setting<br>ial-of-Service<br>rade Firmware | User Name: New Password: Confirmed Password:                                                                                                    |
| sword<br>eload Settings                                                                   | Apply Changes Reset                                                                                                    |

click 'Apply Changes'; If you want to keep original password unchanged, click 'Reset

### WEEE Directive & Product Disposal

- At the end of its serviceable life, this product should not be treated as household Ø or general waste. It should be handed over to the applicable collection point for
- the recycling of electrical and electronic equipment.
- or returned to the supplier for disposal

settinas